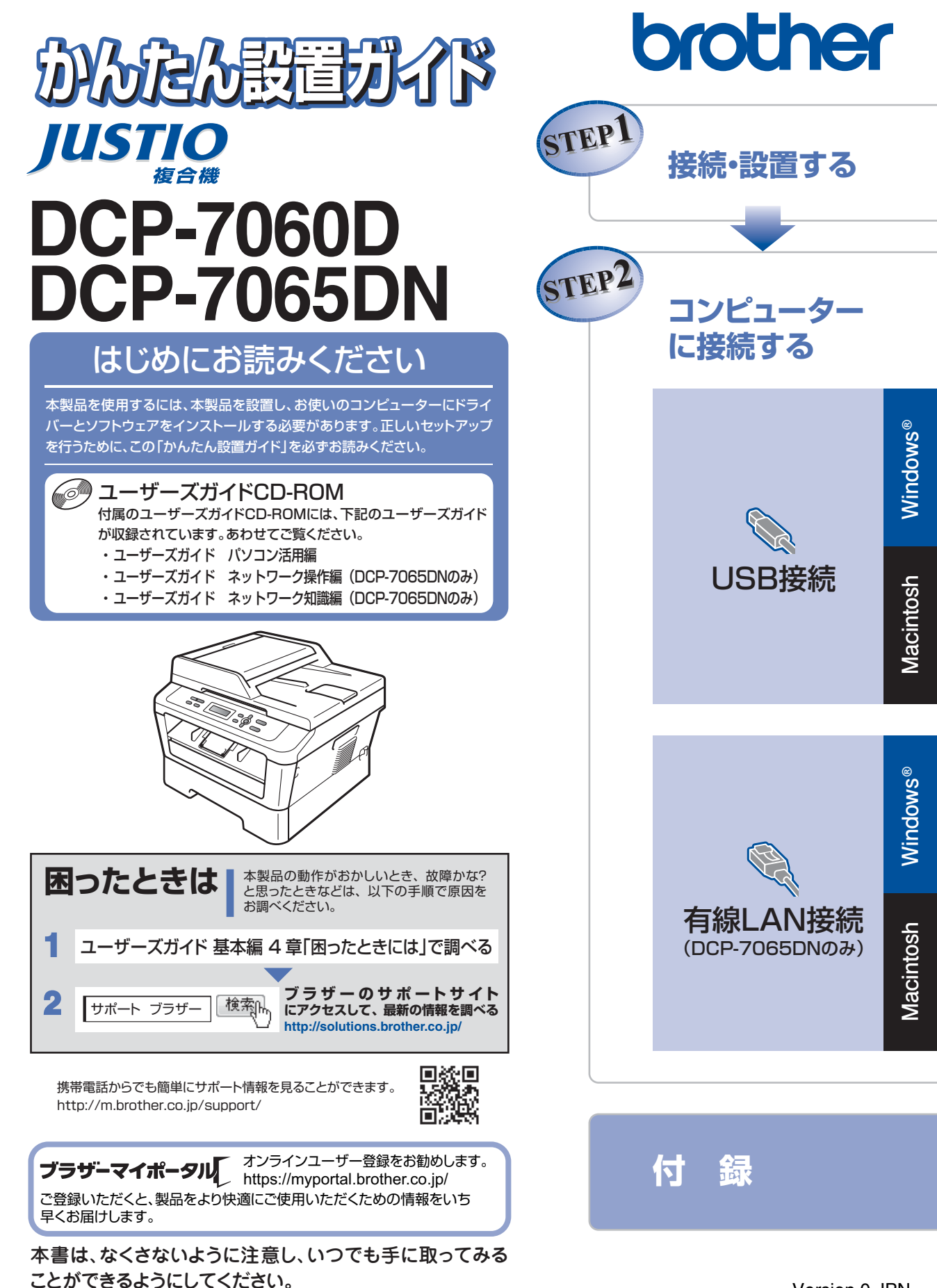

# ユーザーズガイドの構成

|      |          | 電源の注意事項を知りたい                       | 停電のときの注意事項を知りたい                   | ウムにわわれていていてたけ辛声                           |
|------|----------|------------------------------------|-----------------------------------|-------------------------------------------|
|      | し準       | 設置場所の注意事項を知りたい                     | トナーの注意事項を知りたい                     | 安主にかかわるいろいろはた思事<br>項を知りたい                 |
|      | ま 備し     |                                    |                                   |                                           |
|      | ร้อ      | 設置して使用できる状態にしたい                    | コンピューターに接続して、プリ                   | 簡単にネットワークに接続して、                           |
|      |          | 必要な設定をしたい                          | ノダーやスキャナーとして使える<br>ようにしたい         | 複数のコンビューターでフリン<br>ト、スキャンをしたい <sup>※</sup> |
|      |          |                                    |                                   |                                           |
|      | み使ま      | 使用できる用紙が知りたい                       | コンピューターからプリントしたい                  | トラブルを解決したい                                |
|      | まっずしては   | コピーしたい(基本)                         | (基本)                              | リサイクルについて知りたい                             |
|      | よう       | スキャンしたい(基本)                        | 消耗品を交換したい                         | お手入れのやりかたを知りたい                            |
|      |          | 全体にかかわる各種設定をしたい                    | 製品の情報・仕様を知りたい                     | 設定内容に関するリストを印刷したい                         |
|      |          |                                    |                                   |                                           |
|      | 使书       | コンピューターからプリントした                    | ) (広田)                            | いろいろな方法でフキャンルたい                           |
|      | 202      |                                    | (נחיטון)                          |                                           |
| しみても | み便ま利     |                                    |                                   |                                           |
|      | Ŭ Ë      |                                    |                                   |                                           |
|      | อ้       | ネットワークに接続して複数のコ<br>ンピューターでプリント、スキャ | ネットワーク設定を手動で行いた<br>い <sup>※</sup> | ネットワークにかかわるトラブル<br>を解決したい <sup>※</sup>    |
|      |          | ノをしたい                              |                                   |                                           |
|      | त न भा   |                                    |                                   |                                           |
|      | ダゴルはしていた |                                    |                                   |                                           |
|      | くユい      |                                    |                                   |                                           |
|      | じタとますを   | 基本から応用までまとめて探したい                   |                                   |                                           |
|      | しでし      |                                    |                                   |                                           |
|      | 5        |                                    |                                   |                                           |
|      | 調知       |                                    |                                   |                                           |
|      | べりまた     |                                    |                                   |                                           |
|      | しい よ用    | 分からない用語を調べたい                       |                                   |                                           |
|      | う語を      |                                    |                                   |                                           |
|      |          |                                    |                                   |                                           |

\* DCP-7065DNのみ

## 安全にお使いいただくために

冊子

安全にお使いいただくために守っていただきたい注意事項を説明しています。必ずお読みく ださい。また、なくさないように注意し、いつでも確認できるように保管してください。

## かんたん設置ガイド <本書>

冊子

∰.7

本製品を使用するための準備(設置、基本的な設定、コンピューターへの接続の方法、 ネットワーク環境(DCP-7065DNのみ)設定など)を説明しています。はじめにお読 みください。

## ユーザーズガイド 基本編

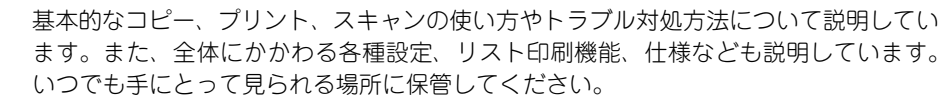

## ユーザーズガイド パソコン活用編

コンピューターからの操作で本製品をプリンターやスキャナーとして使用する方法や便 利な使い方(ControlCenter)について説明しています。

## ユーザーズガイド ネットワーク操作編(DCP-7065DNのみ)

CD-ROM

CD-ROM

ネットワーク環境で使用するための設定や、コンピューターからの操作で本製品をプリ ンターやスキャナーとして使用する方法を説明しています。

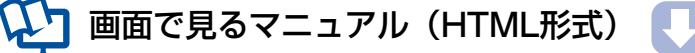

ダウンロード

3

ユーザーズガイド基本編、パソコン活用編、ネットワーク操作編(DCP-7065DNのみ) の他に、全体にかかわる各種設定、リスト印刷機能、仕様などを説明しています。 マニュアルの検索機能を使用して、知りたいことをすばやく探すことができます。

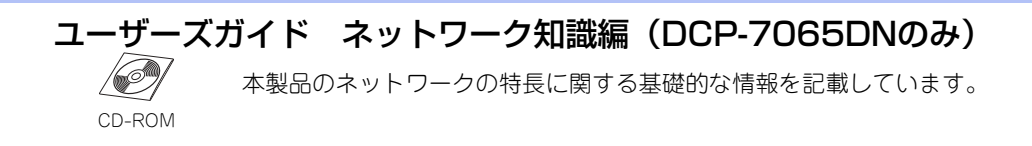

# 目 次

| ユーザーズガイドの構成<br>目 次<br>最新のドライバーや、ファームウェア(本体ソフトウェア)を入手するときは?<br>消耗品の回収リサイクルについて<br>本書の表記 | 2<br>4<br>5<br>5<br>6 |
|----------------------------------------------------------------------------------------|-----------------------|
| STEP1 接続・設置する<br>付属品を確認する<br>梱包材を取り外す                                                  | 7<br>7<br>9           |
| 記録をセットする                                                                               | 11                    |
| 電源コードを接続する                                                                             | 12                    |
| STEP2 コンピューターに接続する                                                                     | 13                    |
|                                                                                        | 14                    |
| パーソナルファイアウォールやセキュリティソフトウェアをお使いの場合の注意事項                                                 | 14                    |
| ドライバーとソフトウェアをインストールする(Windows®の場合)                                                     | 14                    |
| ドライバーとソフトウェアをインストールする(Macintoshの場合)                                                    | 16                    |
| 有線LAN接続 (DCP-7065DNのみ)                                                                 | 18                    |
| パーソナルファイアウォールやセキュリティソフトウェアをお使いの場合の注意事項                                                 | 18                    |
| ドライバーとソフトウェアをインストールする(Windows®の場合)                                                     | 18                    |
| ドライバーとソフトウェアをインストールする(Macintosh の場合)                                                   | 20                    |
| 付 録                                                                                    | 22                    |
| ネットワーク設定の確認と初期化 (DCP-7065DNのみ)                                                         | 22                    |
| ウェブブラウザーで管理する                                                                          | 22                    |
| ネットワーク設定をお買い上げ時の状態に戻す(ネットワーク設定リセット)                                                    | 22                    |
| ネットワーク設定リストを印刷する                                                                       | 22                    |
| この続きは                                                                                  | 23                    |
| ユーザーズガイド CD-ROM 内のユーザーズガイドを閲覧するには                                                      | 23                    |
| 商標について                                                                                 | 24                    |
| 消耗品について                                                                                | 裏表紙                   |

- ■この機器は、クラスB情報技術装置です。この機器は、家庭環境で使用することを目的としていますが、 この機器がラジオやテレビジョン受信機に近接して使用されると、受信障害を引き起こすことがありま す。取扱説明書に従って正しい取り扱いをしてください。 VCCI-B
- ■本製品は、厳重な品質管理と検査を経て出荷しておりますが、万一不具合がありましたら、「お客様相談窓 □」までご連絡ください。
- ■お客様または第三者が、本製品の使用の誤り、使用中に生じた故障、その他の不具合、または本製品の使用によって受けられた損害については、法令上賠償責任が認められる場合を除き、当社は一切その責任を負いませんので、あらかじめご了承ください。
- ■本製品の設置上の警告・注意事項は、「安全にお使いいただくために」をよくお読みいただき、正しく設置してください。
- ■付属品などを紛失した場合は、お買い上げの販売店にてご購入いただくか、ダイレクトクラブ(0120-118-825)へご注文ください。(土、日、祝日、長期休暇を除く 9:00~12:00 13:00~17:00)

## 最新のドライバーや、ファームウェア(本体ソフトウェア)を入手するときは?

弊社ではソフトウェアの改善を継続的に行っております。 最新のドライパーやファームウェアを弊社サポートサイト(ブラザーソリューションセンター)よりダウン ロードすることでお手元の製品の関連ソフトウェアを新しくしていただくことができます。 ドライバーを新しくすることで、新しい OS に対応したり、トラブルを解決できることがあります。また、本 体にトラブルがあるときは、ファームウェア(本体ソフトウェア)を新しくすることで解決できることがあります。

||御-足|||-

ダウンロード・操作手順の詳細については、http://solutions.brother.co.jp/へ。

# 消耗品の回収リサイクルについて

弊社では環境保護に対する取り組みの一環として消耗品のリサイクルに取り組んでおります。使い終わりました消耗品の回収にご協力をお願いいたします。詳しくはホームページを参照してください。

回収対象となる消耗品

・トナーカートリッジ ・ドラムユニット

http://brother.jp/product/support\_info/printer/recycle/index.htm

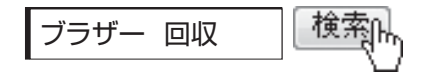

# 本書の表記

本書では、本製品のイラストおよびインストール手順の説明画面に例としてDCP-7065DNを使用しています。

| ▲ 警告                                                        | この表示を無視して、誤った取り扱いをすると、人が死亡または重傷を負う可能性があ<br>る内容を示しています。       |  |
|-------------------------------------------------------------|--------------------------------------------------------------|--|
| ▲ 注意                                                        | この表示を無視して、誤った取り扱いをすると、人が傷害を負う可能性や物的損害の可<br>能性がある内容を示しています。   |  |
| 題意                                                          | 本製品をお使いになるにあたって、守っていただきたいことを説明しています。                         |  |
| ()(御-旦))                                                    | 本製品の操作手順に関する補足情報を説明しています。                                    |  |
| ⇒XXXページ<br>「XXX」                                            | 参照先を記載しています。(XXXはページ、参照先)                                    |  |
| [XXX]                                                       | ユーザーズガイド 基本編の参照先を記載しています。(XXXはタイトル)                          |  |
| 🖉 [XXX]                                                     | ユーザーズガイド パソコン活用編の参照先を記載しています。(XXXはタイトル)                      |  |
| Ø [XXX]                                                     | ユーザーズガイド ネットワーク操作編(DCP-7065DN のみ)の参照先を記載してい<br>ます。(XXXはタイトル) |  |
| <xxx></xxx>                                                 | <xxx> 操作パネル上のボタンを表しています。(XXXはボタン名)</xxx>                     |  |
| 「XXX」 コンピューターの画面や液晶ディスプレイに表示される項目や入力文字などを表ます。(XXXは項目名や入力文字) |                                                              |  |

# 付属品を確認する

万一、足りないものがあったりユーザーズガイドに落丁があったときは、お客様相談窓口にご連絡ください。

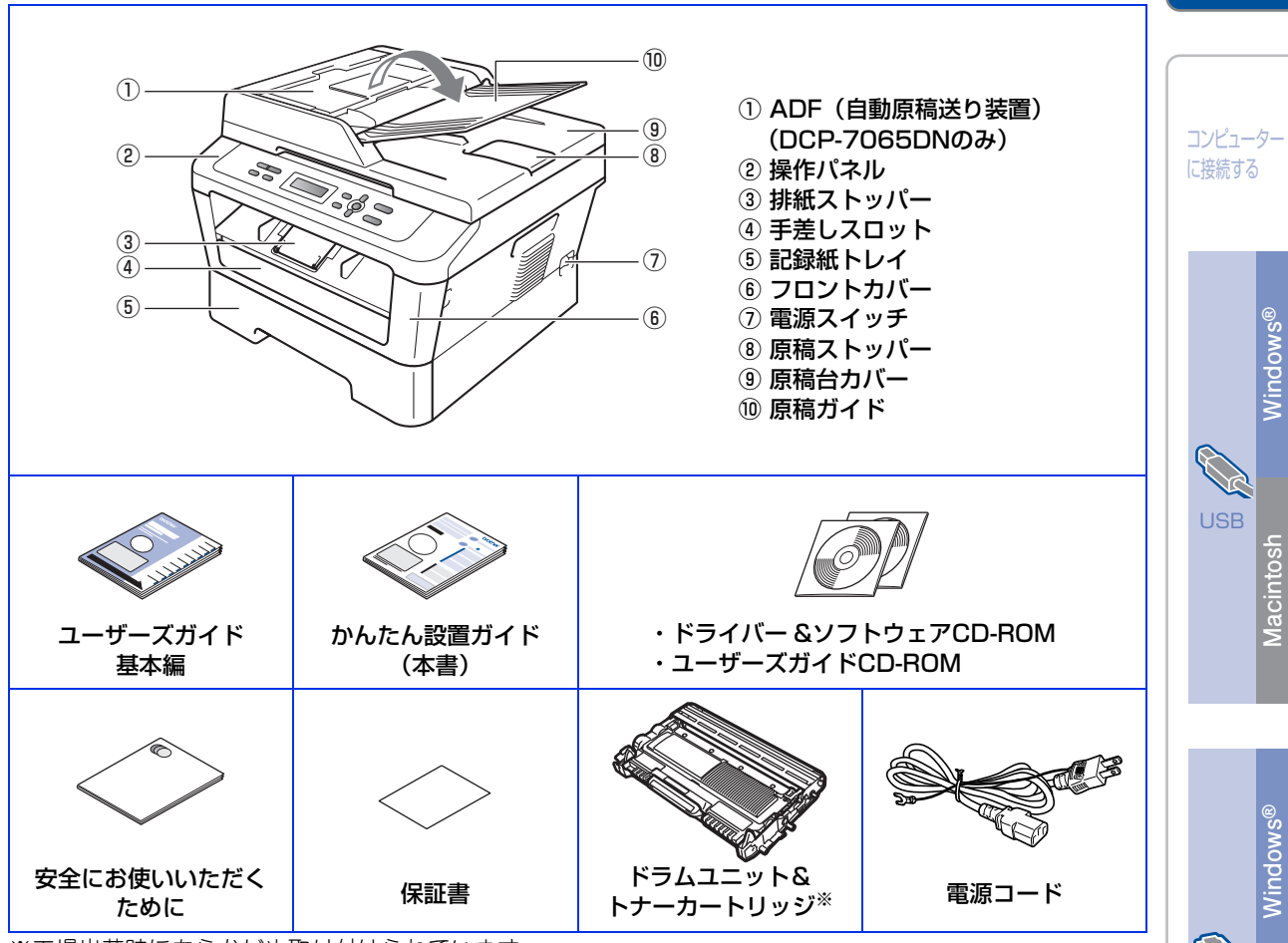

※工場出荷時にあらかじめ取り付けられています。

付録

, 有線 LAN

Macintosh

接続・ 設置する

## ▲ 警告

- 本製品を梱包していたビニール袋などは、子供の手が届かないところに保管してください。
  誤ってかぶると窒息の恐れがあります。
- 本製品を持ち運ぶときは、図のように本製品の 両脇の取っ手を持ってください。本製品の底面 を持たないでください。

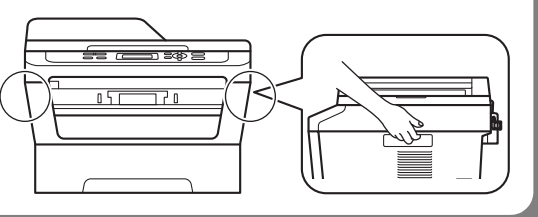

▲注意

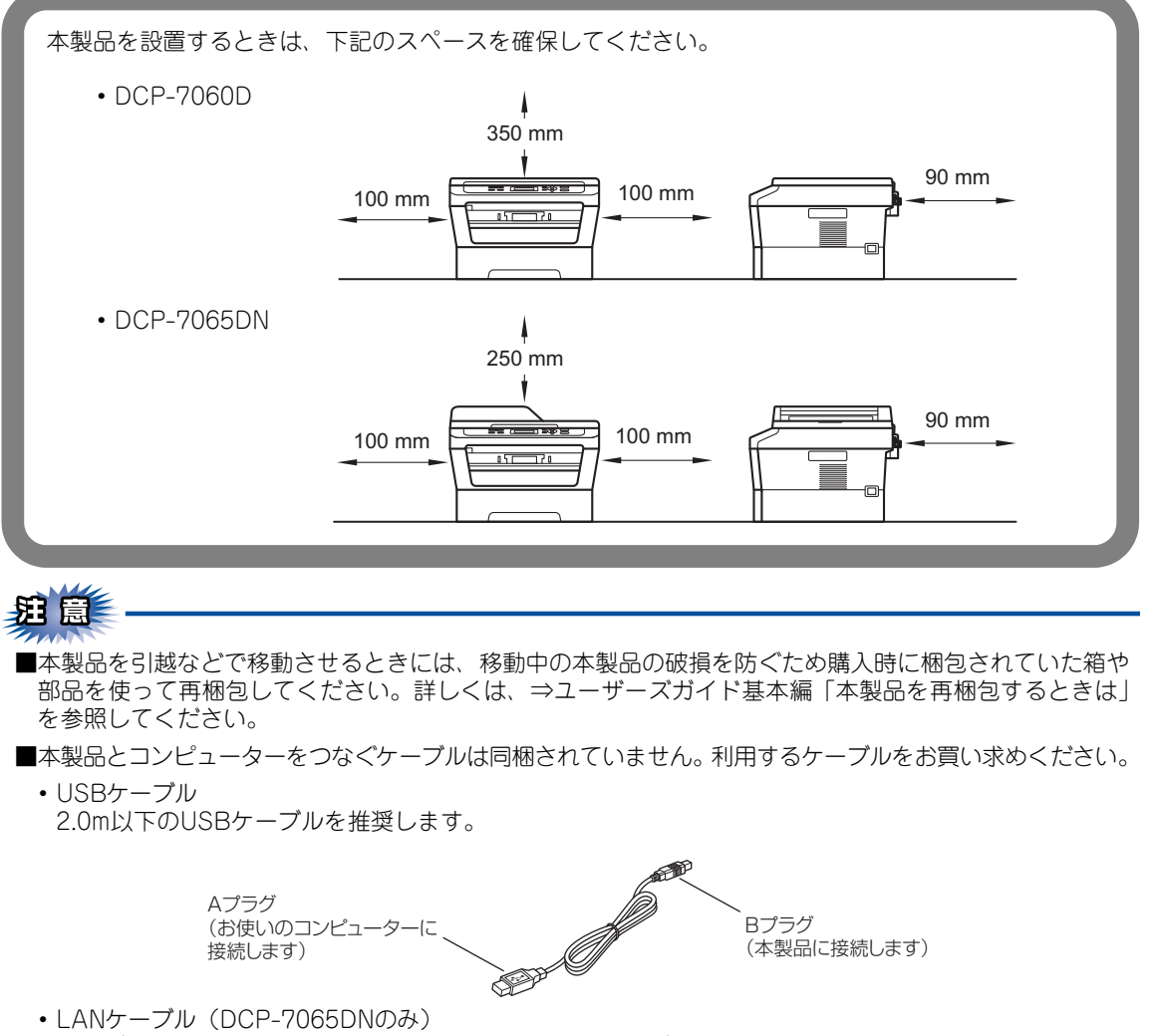

# 梱包材を取り外す

箱から本製品を取り出した後、本体内部にセットされている保護部品および梱包材を取り除きます。 箱や取り外した部品は廃棄せずに保管してください。

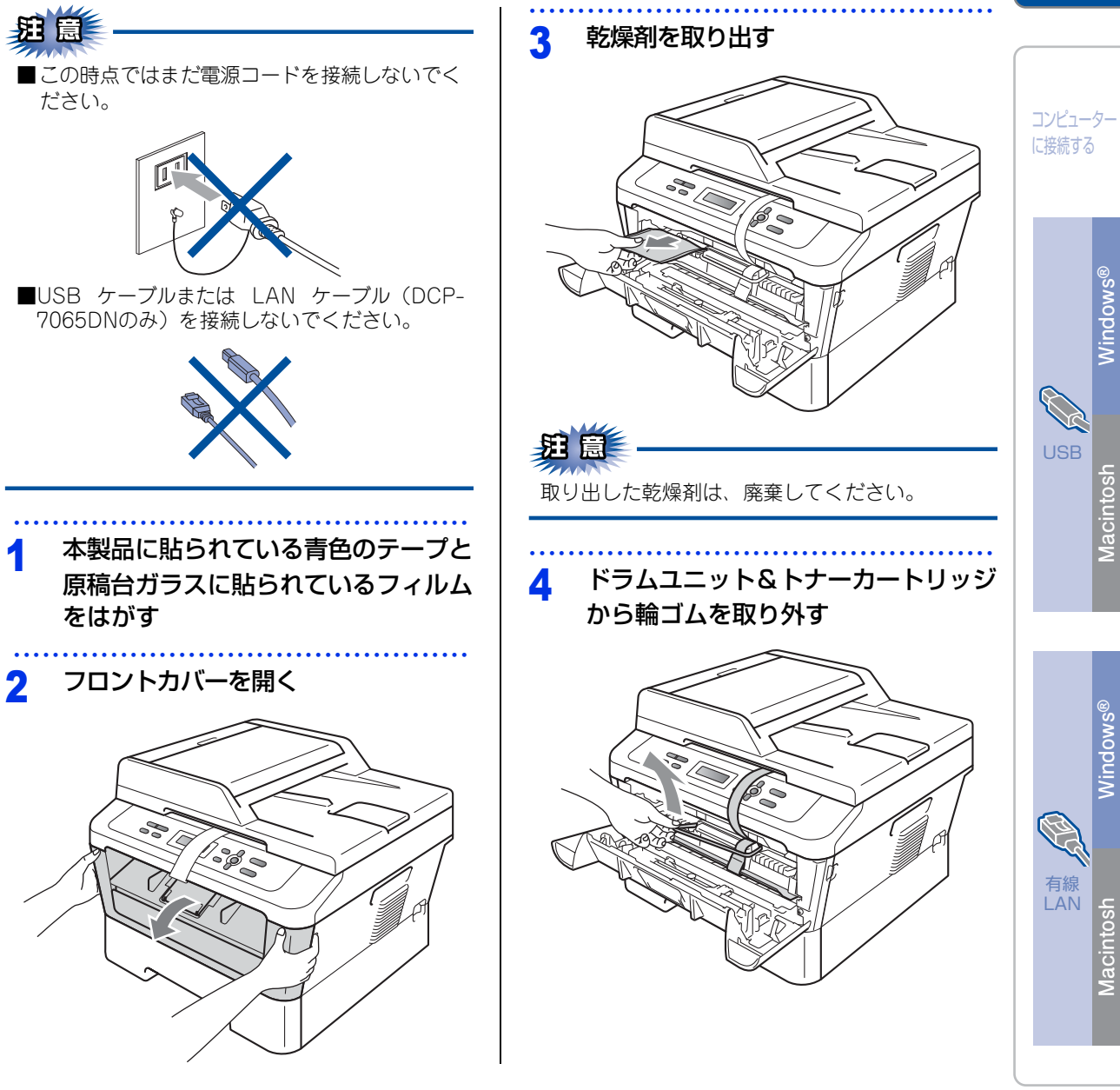

接続・ 設置する

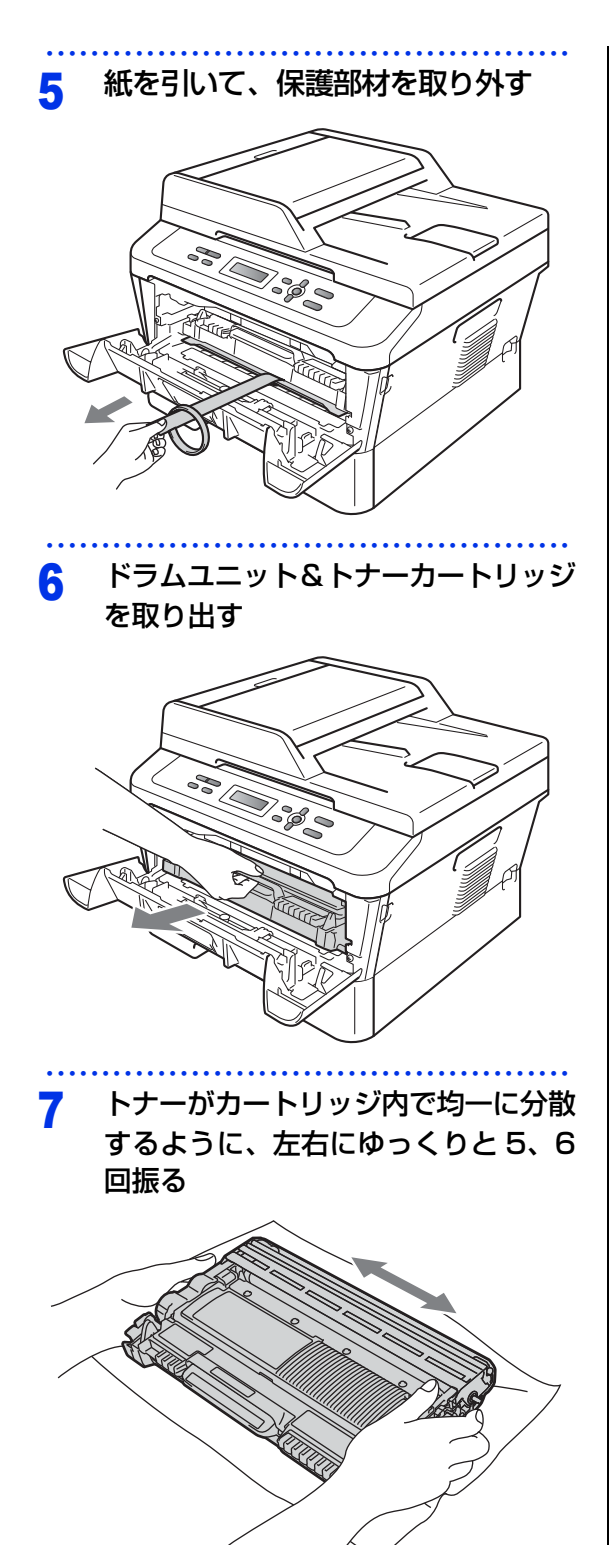

- 8 ドラムユニット&トナーカートリッジ を本製品に戻す
  - 9 フロントカバーを閉じる

# 記録紙をセットする

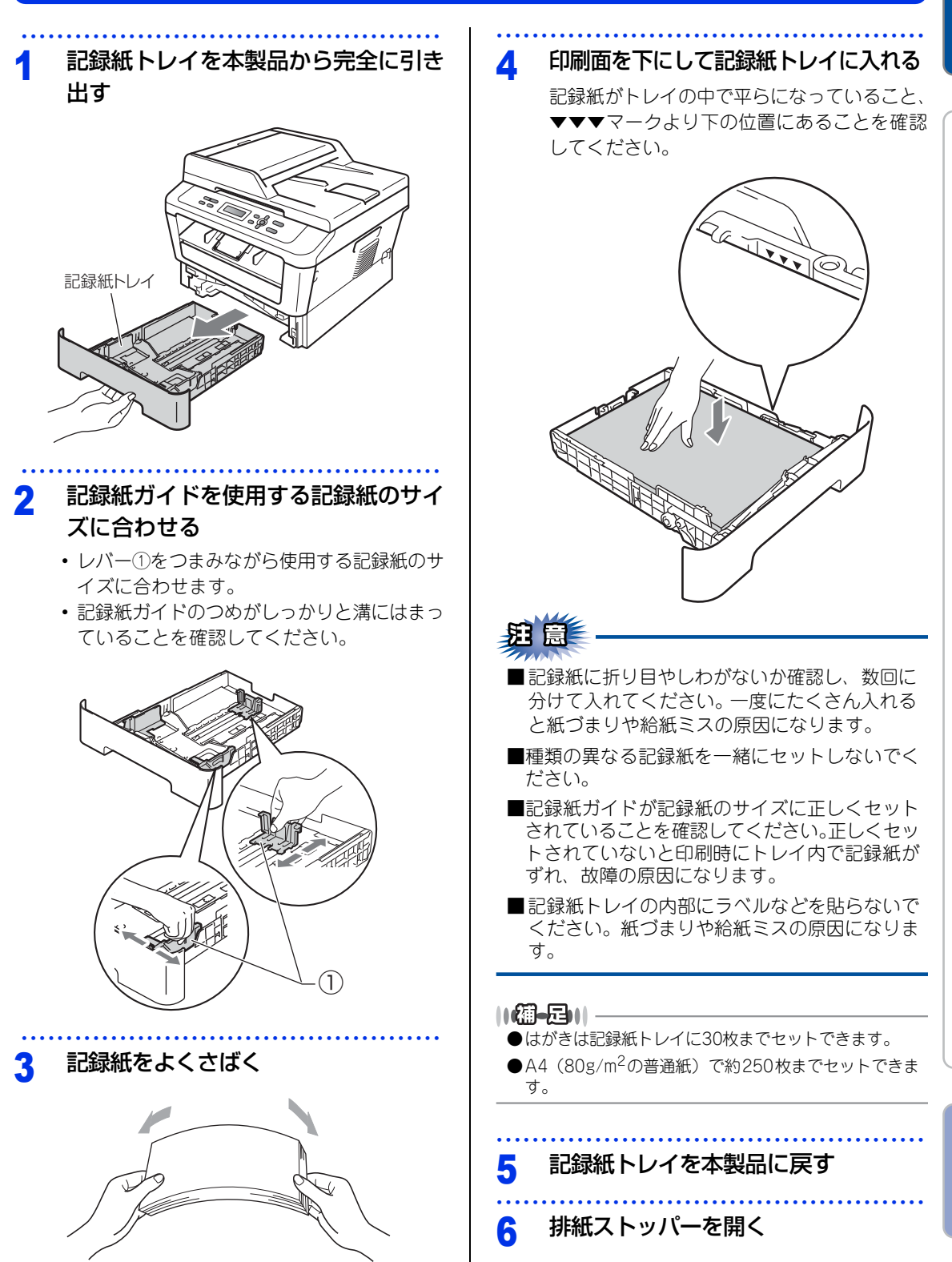

接続• 設<u>置する</u>

コンピューター に接続する

Windows®

Macintosh

Windows®

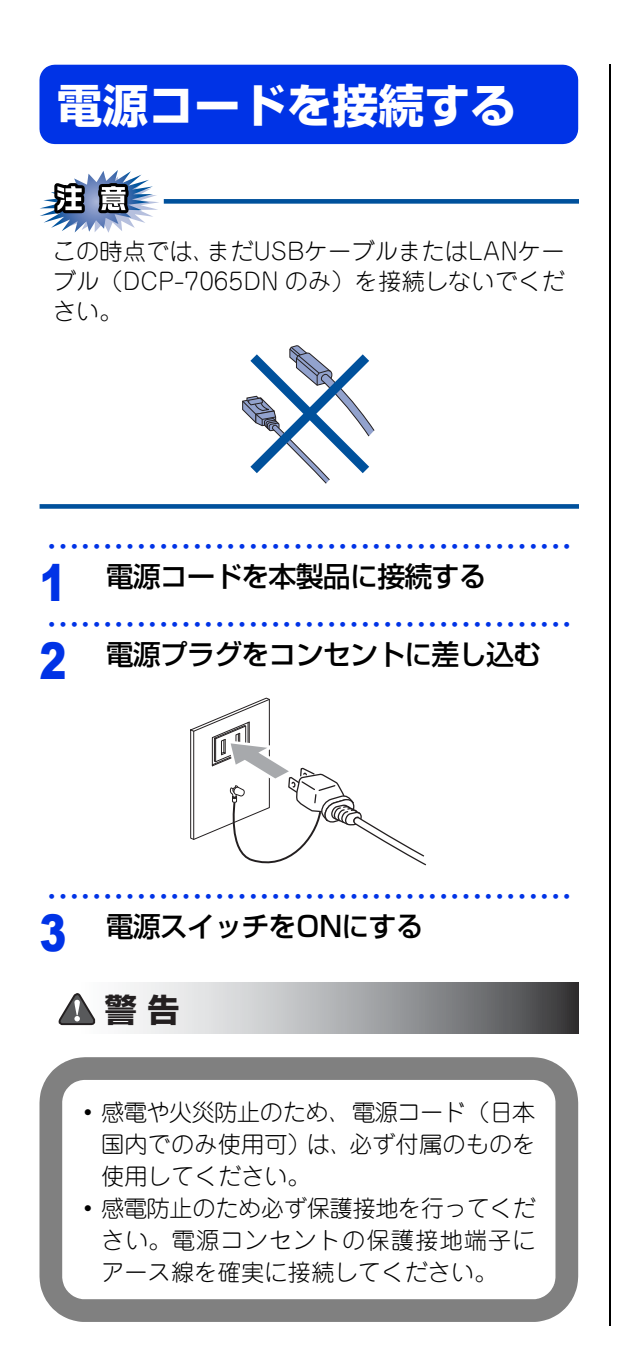

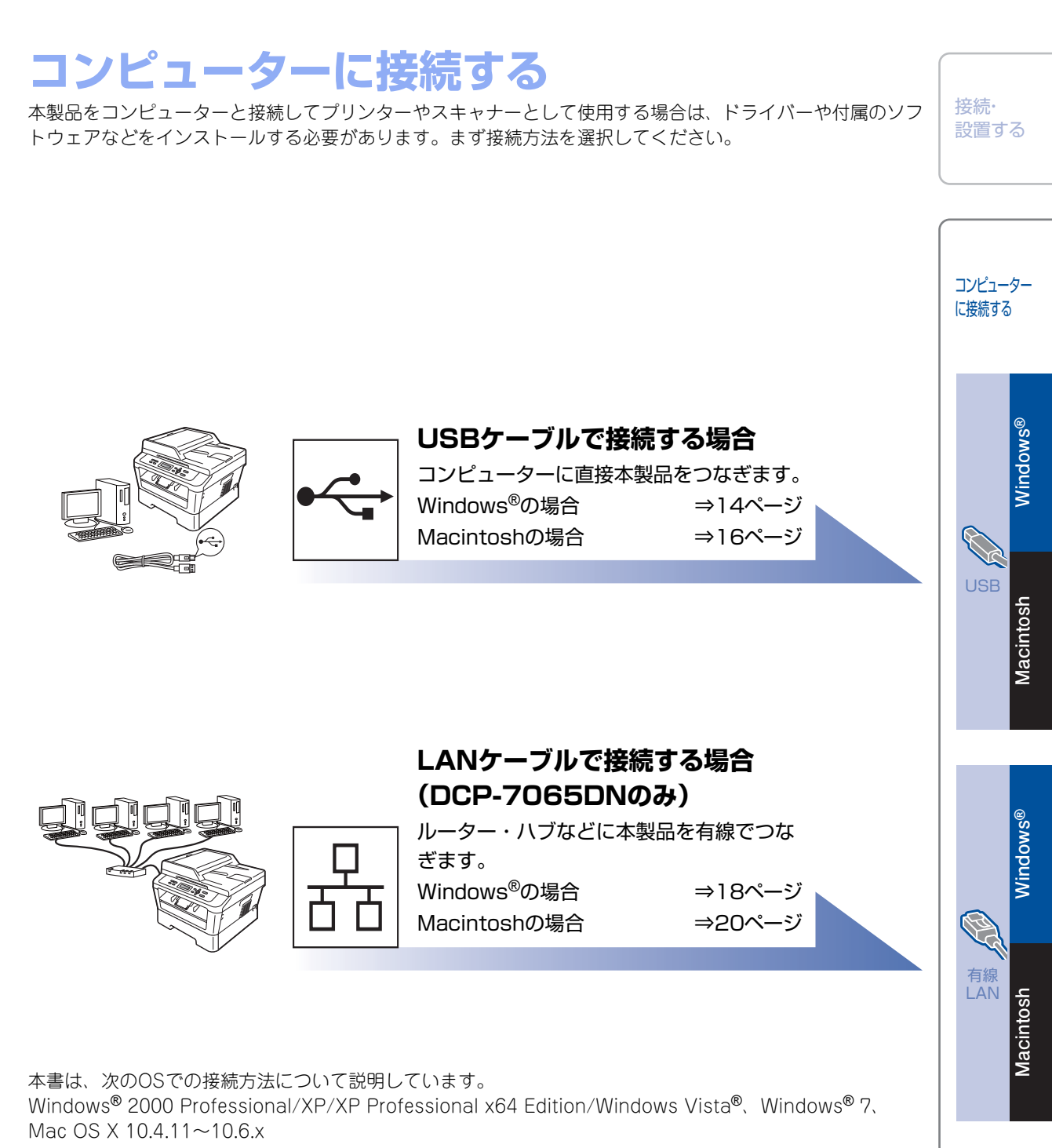

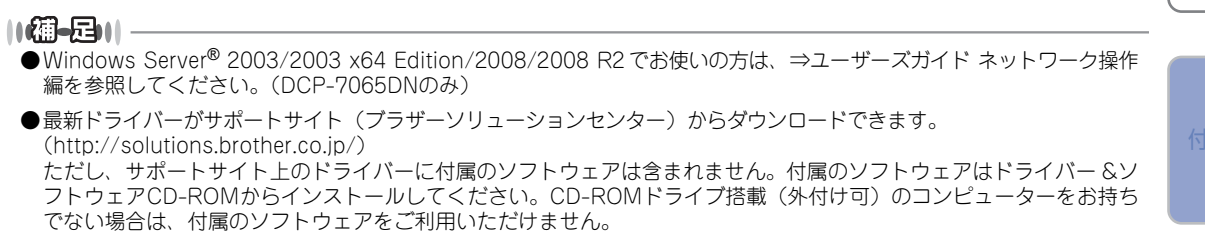

# **USB接続**

#### パーソナルファイアウォールやセキュリ ティソフトウェアをお使いの場合の注意 事項

パーソナルファイアウォールやセキュリティソフト ウェアのファイアウォール機能をお使いの場合は、 インストールの前に、ファイアウォールを一時停止 にしてください。

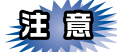

ドライバーのインストール終了後、ファイアウォー ルを有効に戻すと、一部の機能が利用できなくな ります。これらの機能を使用する場合は、ファイ アウォールの設定を変更してください。

#### ||御-曰||-

パーソナルファイアウォールやウィルス対策ソフトなど をお使いの場合、設定を変更する方法については、お使 いのソフトウェアの取扱説明書、ヘルプをご覧いただく か、ソフトウェアの提供元にご相談ください。

#### ドライバーとソフトウェアをインストー ルする(Windows<sup>®</sup>の場合)

USBケーブルを使って接続する場合のインストール 方法を説明します。

インストールをする前に、「STEP1 接続・設置す る」のすべての設定が完了していることをご確認く ださい。

起動しているアプリケーションがある場合は、すべて終了してからインストールを始めてください。

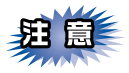

画面は、使用しているOSにより異なります。

1 コンピューターの電源を入れる アドミニストレーター(Administrator)権限 でログオンします。

2 本製品の電源スイッチをOFFにする

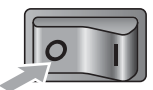

3 付属のドライバー & ソフトウェア CD-ROMをCD-ROMドライブにセットす る

「トップメニュー」画面が表示されます。

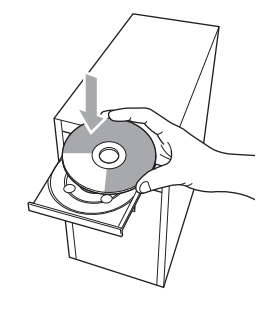

#### ||御-日||

画面が表示されないときは [マイコンピュータ] からCD-ROMドライブをダブルクリックし、[Start.exe] をダブ ルクリックして画面を表示させてください。

#### \_\_\_\_

## 4 「トップメニュー」画面で「インストー ル」をクリックし、「インストール」画 面で「インストール」をクリックする

使用許諾契約などの画面が表示されたときは、 [はい]を押して進んでください。

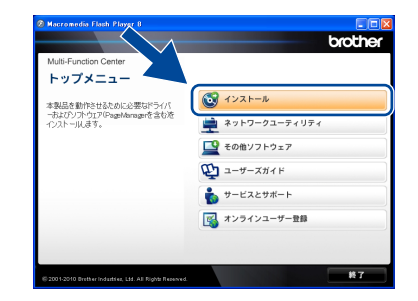

#### ||御-足||-

- ドライバーとソフトウェアのインストールが始まらない場合は、手順3からインストールをやり直してください。
- ●Windows Vista<sup>®</sup>/Windows<sup>®</sup> 7 で「ユーザーアカウ ント制御」画面が表示されたときは、〔許可〕、または 〔はい〕を選択してください。

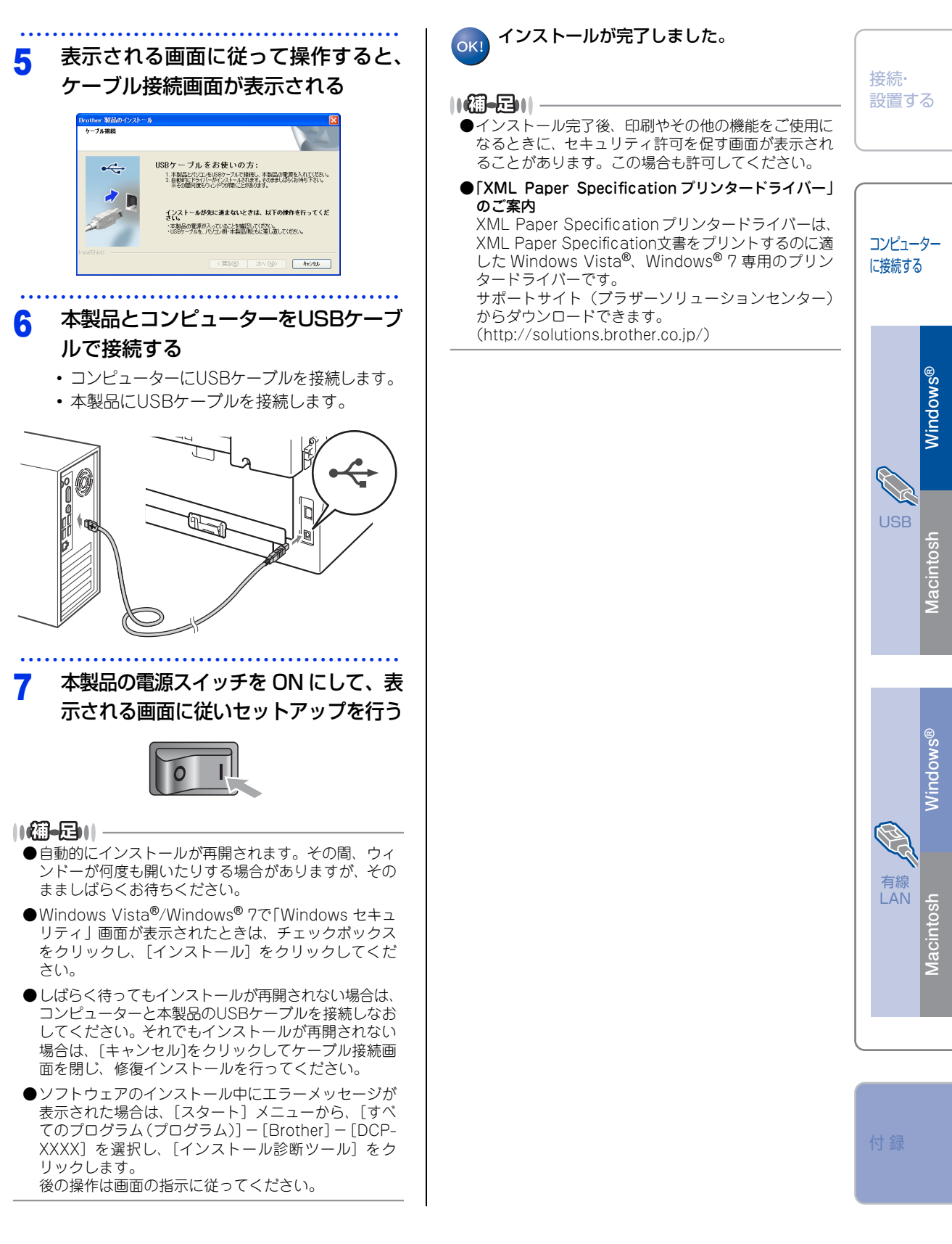

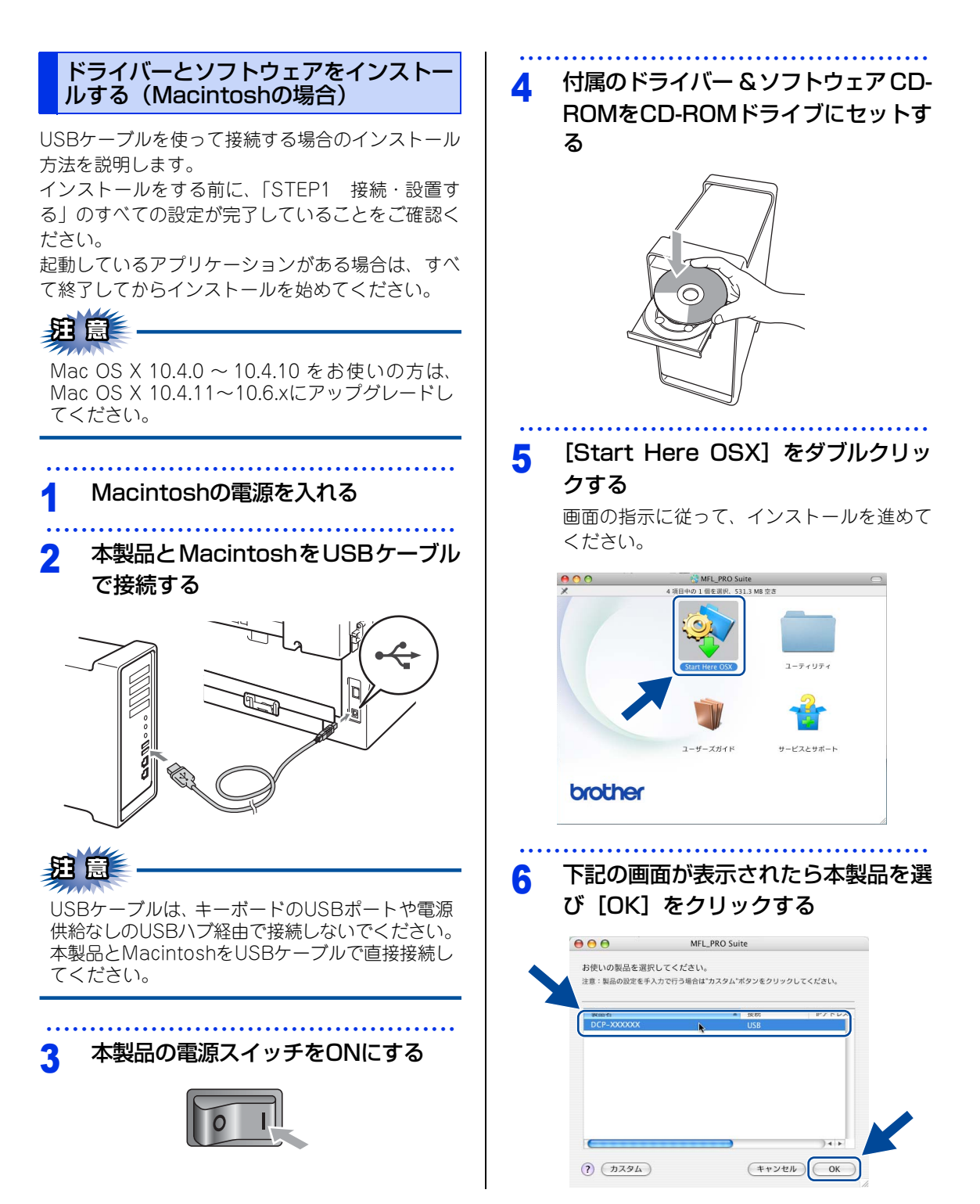

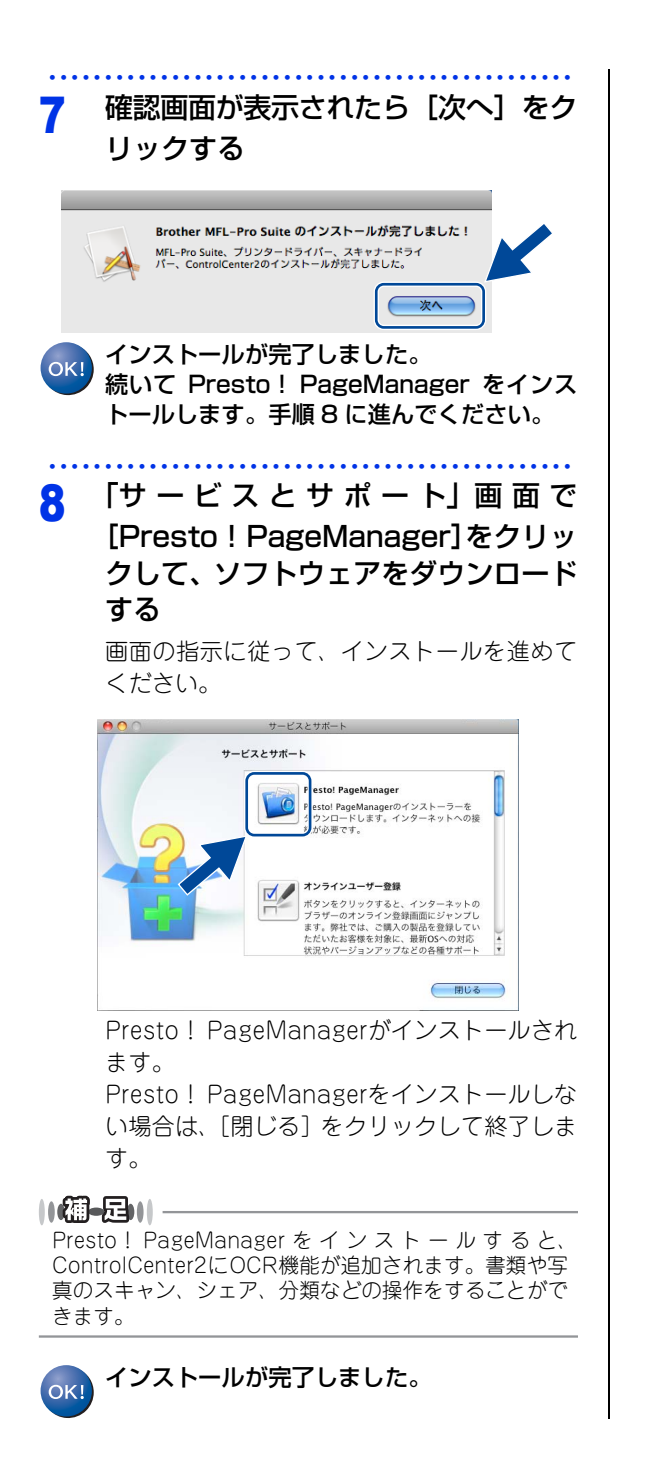

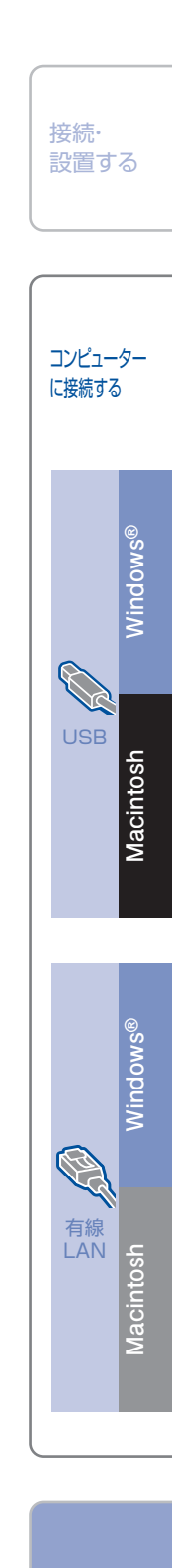

付録

# 有線LAN接続(DCP-7065DNのみ)

パーソナルファイアウォールやセキュリ ティソフトウェアをお使いの場合の注意 事項

パーソナルファイアウォールやセキュリティソフト ウェアのファイアウォール機能をお使いの場合は、 インストールの前に、ファイアウォールを一時停止 にしてください。

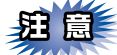

ドライバーのインストール終了後、ファイアウォー ルを有効に戻すと、一部の機能が利用できなくな ります。これらの機能を使用する場合は、ファイ アウォールの設定を変更してください。

### ||御-曰||-

パーソナルファイアウォールやウィルス対策ソフトなど をお使いの場合、設定を変更する方法については、お使 いのソフトウェアの取扱説明書、ヘルプをご覧いただく か、ソフトウェアの提供元にご相談ください。

#### ドライバーとソフトウェアをインスト-ルする(Windows<sup>®</sup>の場合)

有線LANで接続する場合のインストール方法を説明 します。インストールをする前に、「STEP1 接続・ 設置する」のすべての設定が完了していることをご 確認ください。

起動しているアプリケーションがある場合は、すべ て終了してからインストールを始めてください。

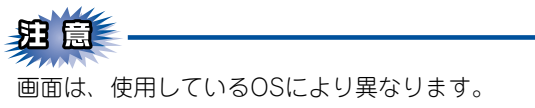

## コンピューターの電源を入れる

アドミニストレーター (Administrator) 権限 でログオンします。 2 LANポートに付いているカバーを外す

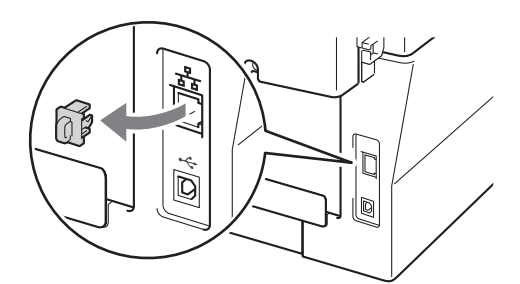

3 本製品とルーター、またはブロードバンドルーターをLANケーブルで接続する

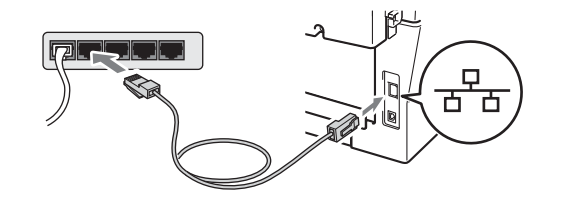

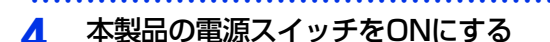

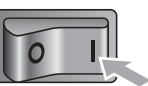

5 付属のドライバー & ソフトウェア CD-ROMをCD-ROMドライブにセットす る

「トップメニュー」画面が表示されます。

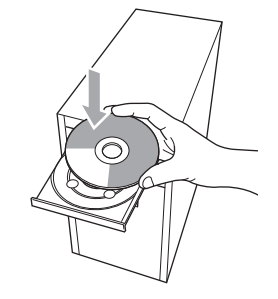

|●【御●足】|| 画面が表示されないときは[マイコンピュータ]から CD-ROMドライブをダブルクリックし、[Start.exe]を ダブルクリックして画面を表示させてください。

# 6 「トップメニュー」画面で「インストール」をクリックし、「インストール」画面で「インストール」をクリックする

使用許諾契約などの画面が表示されたときは、 [はい]を押して進んでください。

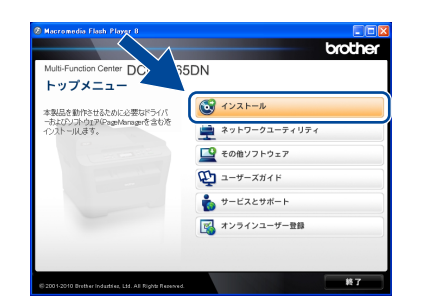

#### ||御-足|||

- ドライバーとソフトウェアのインストールが始まらない場合は、手順5からインストールをやり直してください。
- ●Windows Vista<sup>®</sup>/Windows<sup>®</sup> 7 で「ユーザーアカウ ント制御」画面が表示されたときは、〔許可〕、または [はい〕を選択してください。
- ●「ファイアウォール検出」画面が表示された場合は、 [ファイアウォールの設定を本製品と通信を行えるように変更し、インストールを続行します。(推奨)]を 選択し、[次へ]をクリックします。
  - Windows<sup>®</sup> 2000は除く

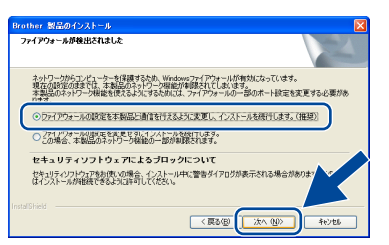

Windows<sup>®</sup>ファイアウォールを使用していない場合 は、以下のネットワークポートを追加してください。 追加方法については、お使いのファイアウォールソフ トの取扱説明書をご覧ください。

- ネットワークスキャン: UDPポート 54925
- 上記を追加してもネットワーク接続の問題が解決しない場合: UDPポート 137

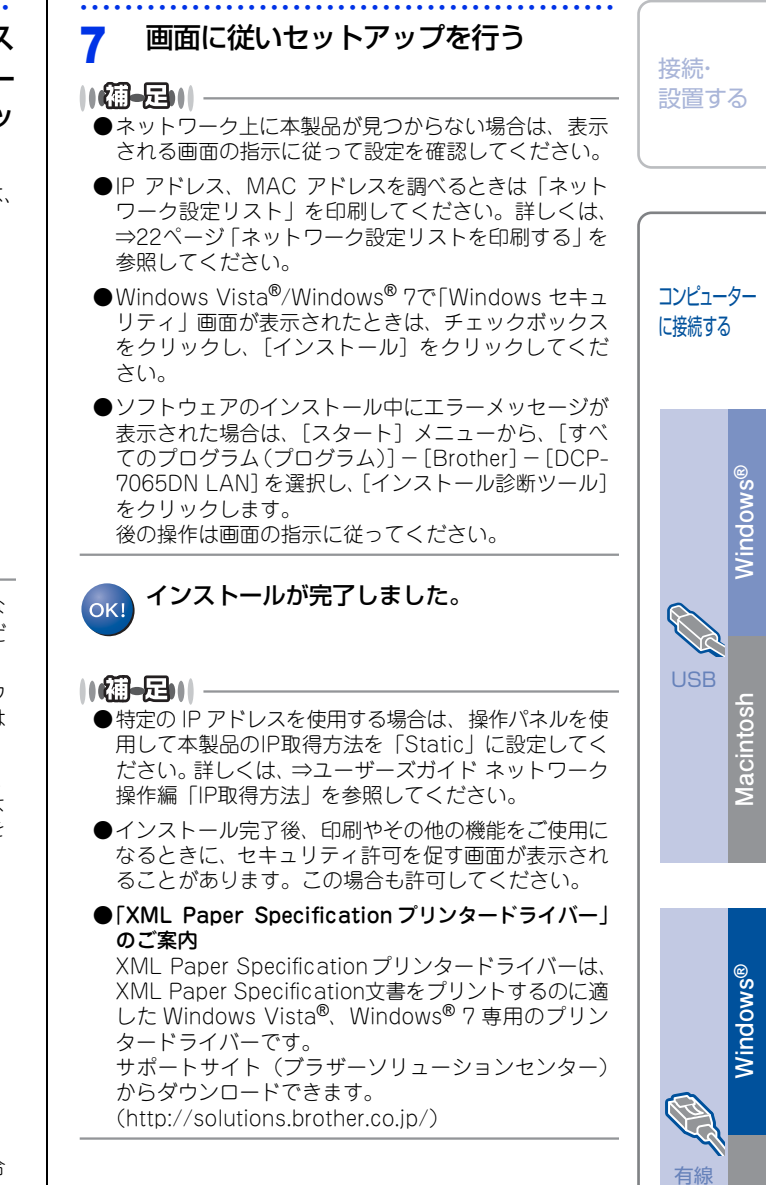

付録

LAN

lacintosh

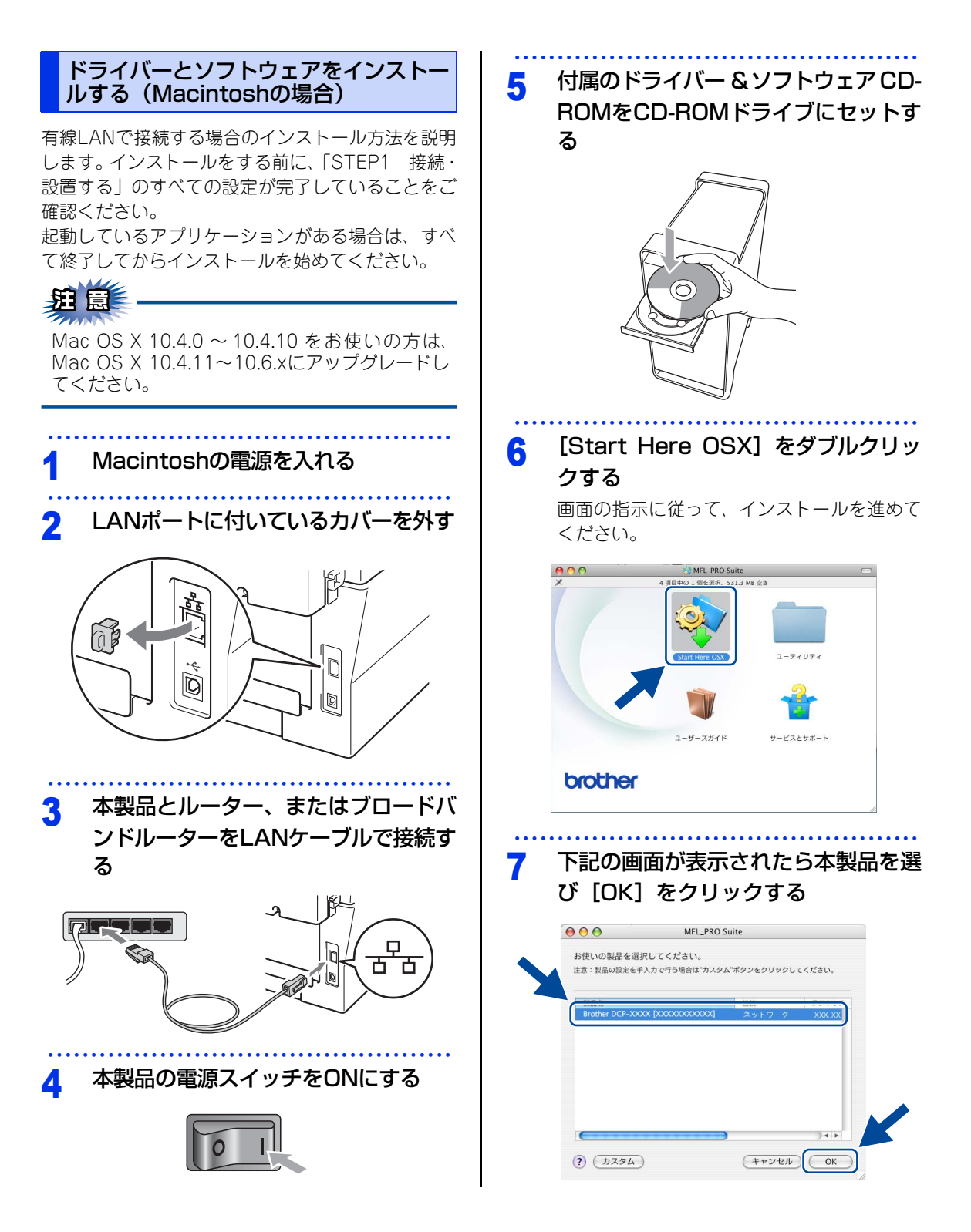

#### ||御-曰||-

- ●ネットワーク上に本製品が見つからない場合は、ネットワーク設定を確認してください。
- ●同じモデル名が2つ以上ある場合は、モデル名の右に 表示されるMACアドレス(イーサネットアドレス)を もとに本製品を選択します。
- ●IP アドレス、MAC アドレスを調べるときは「ネット ワーク設定リスト」を印刷してください。詳しくは、
   ⇒22ページ「ネットワーク設定リストを印刷する」を 参照してください。
- ●以下の画面が表示されたときは [OK] をクリックし て表示名を入力してください。

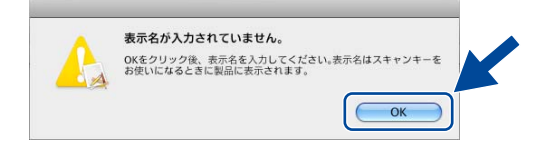

●「パソコンを本製品のスキャンキーへ登録」にチェッ クを入れて、表示名を入力します。

表示名は15文字以内で入力し、[OK] をクリックしま す。

<スキャン>を押したときと、スキャナー機能のオプ ションを選択したときに入力した内容が本製品の液晶 ディスプレイに表示されます。詳しくは、⇒ユーザー ズガイド パソコン活用編を参照してください。

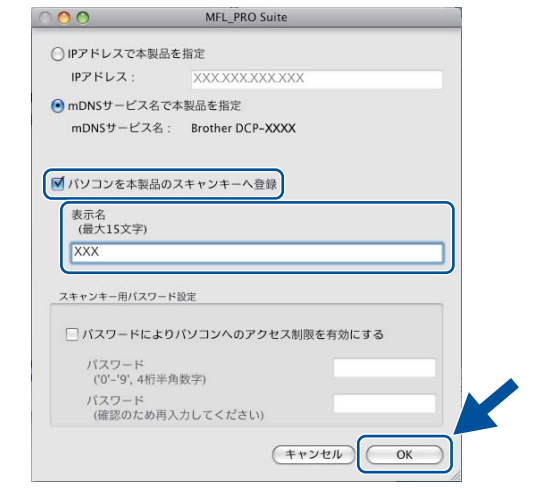

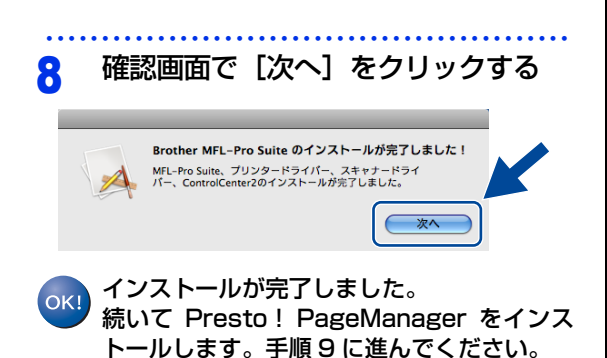

9 「サービスとサポート」画面で [Presto! PageManager]をクリッ クして、ソフトウェアをダウンロード する

画面の指示に従って、インストールを進めて ください。

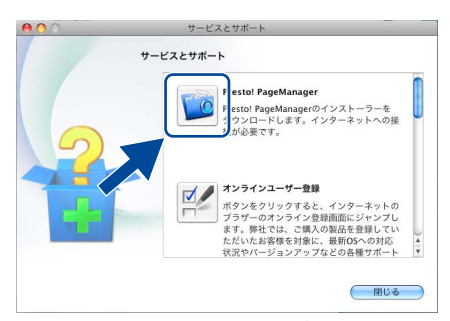

Presto! PageManagerがインストールされ ます。

Presto! PageManagerをインストールしない場合は、[閉じる] をクリックして終了します。

#### ||御-曰||

Presto! PageManager を d > 2 ストール す る と、 ControlCenter2にOCR機能が追加されます。書類や写 真のスキャン、シェア、分類などの操作をすることがで きます。

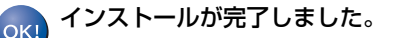

#### ||御-日||-

特定のIPアドレスを使用する場合は、操作パネルを使用 して本製品のIP取得方法を「Static」に設定してくださ い。詳しくは、⇒ユーザーズガイド ネットワーク操作編 「IP取得方法」を参照してください。

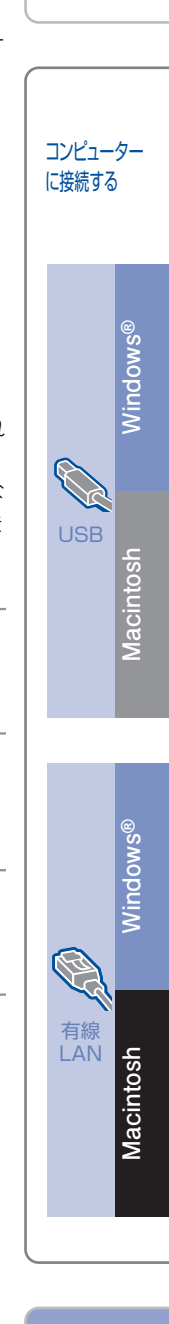

接続·

設置する

# ネットワーク設定の確認と初期化(DCP-7065DNのみ)

1

## ウェブブラウザーで管理する

本製品をネットワーク接続で使用している場合、本 製品に内蔵されている HTTP サーバーを使用して、 ウェブブラウザーから設定を確認、変更することが できます。

## ||(御-屆)|| -

も買い上げ時のユーザー名は "admin"、パスワード は"access"に設定されています。

●ウェブブラウザーで管理を行うためには、本製品の IP アドレスを確認する必要があります。IPアドレスの確 認方法は、「ネットワーク設定リスト」を印刷する、ま たは⇒ユーザーズガイド ネットワーク操作編を参照し てください。 「ネットワーク設定リスト」については、⇒22ページ「ネッ トワーク設定リストを印刷する」を参照してください。

- 対応しているウェブブラウザーは次のとおりです。
  - Windows<sup>®</sup>の場合 Microsoft<sup>®</sup> Internet Explorer<sup>®</sup> 6.0以降(JavaScript 有効・Cookie有効) Mozilla Firefox3.0以降(JavaScript有効・Cookie 有効)
  - Macintoshの場合 Safari3.0以降

ウェブブラウザーを起動する アドレス入力欄に http://XXXXX/ 2 を入力する

- •「XXXXX」は本製品のIPアドレスです。
- IP アドレスは、「ネットワーク設定リスト」 で確認できます。

||(御-足)||-この設定では、IPアドレスやメールアドレスなど、すで に設定されているネットワークのすべての情報を初期化 します。詳しくは、⇒ユーザーズガイド ネットワーク操 作編を参照してください。

<メニュー >を押す

ネットワーク設定をお買い上げ時の状態

に戻す(ネットワーク設定リセット)

現在のネットワーク設定をすべて初期化できます。

## <▲>または<▼>で「3.ネットワーク」を 2 選択して、<OK>を押す <<>>または<マ>で「0.ネットワーク設 3 定リセット」を選択して、<OK>を押す <▲>を押す Δ <▼>を押すと、設定メニューに戻ります。 5 <▲>を押す 数秒後に本製品が再起動します。 <▼>を押すと、設定メニューに戻ります。 ネットワーク設定リストを印刷する

ネットワーク設定を確認するためのネットワーク設 定リストを印刷します。

<メニュー >を押す

- <▲>または<▼>で「4.製品情報」を 選択して、<OK>を押す
- <▲>または<▼>で「4.ネットワーク設 3 定リスト」を選択して、<OK>を押す
- <スタート>を押す Δ

ネットワーク設定リストが印刷されます。

#### ||(御-足)|| -

ネットワーク設定リストのIPアドレスが「0.0.0.0」と印 刷された場合は、本製品がまだ起動中です。1 分後に再 度、印刷してみてください。

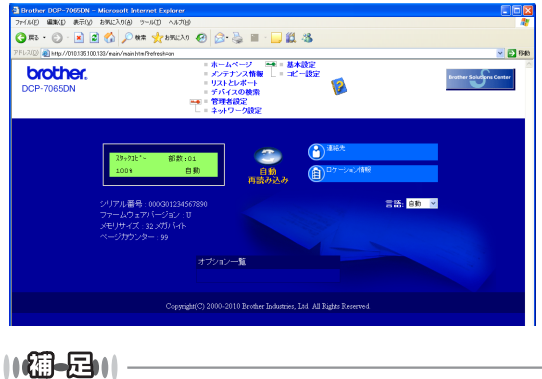

ウェブブラウザーを使った管理方法については、⇒ユー ザーズガイド ネットワーク操作編を参照してください。

## この続きは…

ここまでの操作で、本製品を使用するための準備が終了しました。本製品をお使いいただくときは、目的に合 わせて必要なユーザーズガイドをよくお読みいただき、正しくお使いください。⇒2ページ「ユーザーズガイ ドの構成」を参照してください。

ユーザーズガイドCD-ROM内のユーザーズガイドを閲覧するには

付属のユーザーズガイドCD-ROM内に収録されている各ユーザーズガイド(PDF形式)を見たいときは、以 下の手順で操作します。

Macintoshの場合

Windows<sup>®</sup>の場合

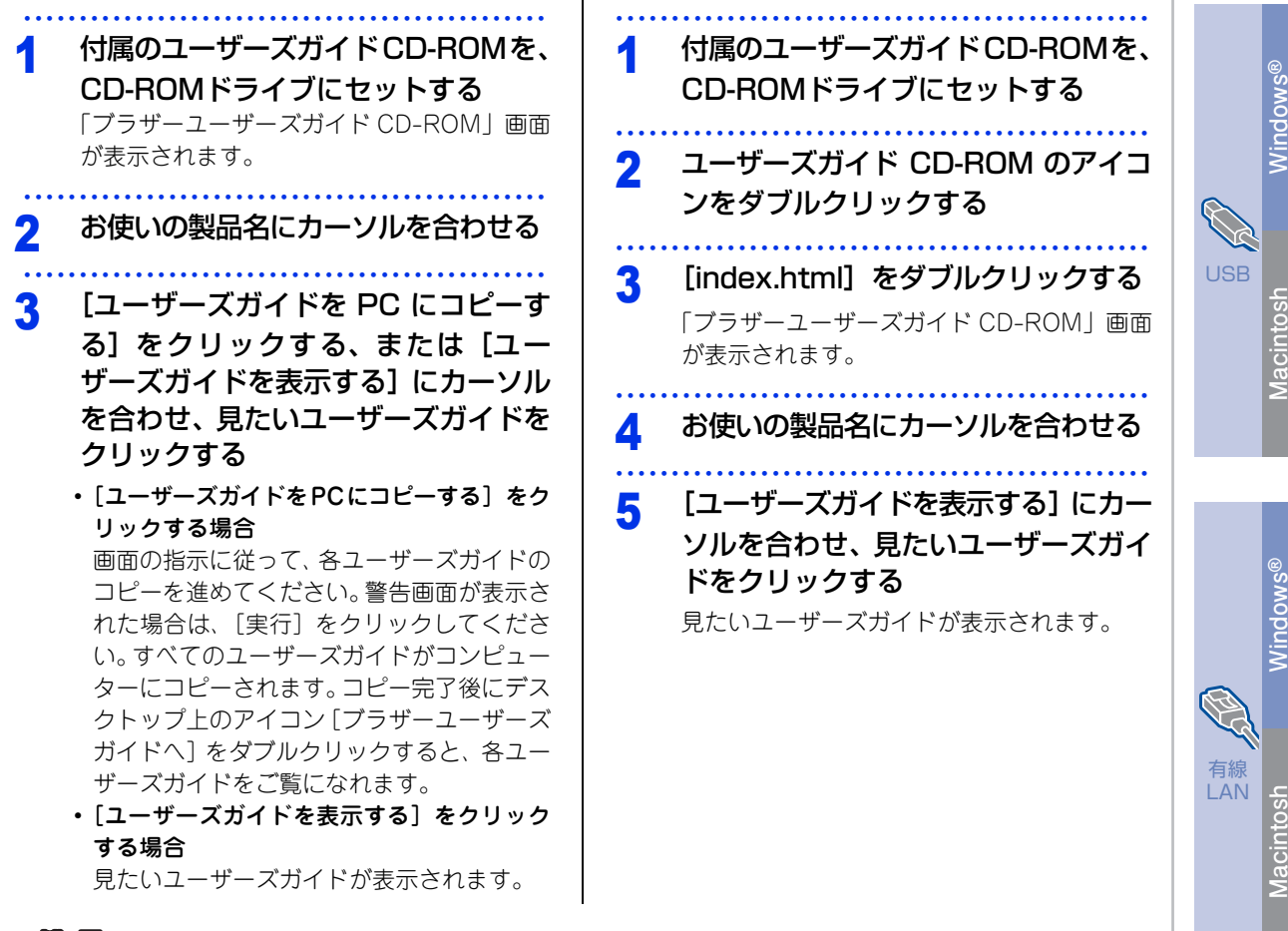

||御-日||-

ユーザーズガイド (PDF形式) をご覧になるには、Adobe<sup>®</sup> Reader<sup>®</sup>またはAdobe<sup>®</sup> Acrobat<sup>®</sup>が必要です。 コンピューターにAdobe<sup>®</sup> Reader<sup>®</sup>またはAdobe<sup>®</sup> Acrobat<sup>®</sup>がインストールされていない場合は、インストールする必 要があります。アドビシステムズ社のホームページ(http://www.adobe.com/ip/)からAdobe® Reader®をダウンロー ドしてください。

付録

接続・ 設置する

# 商標について

本文中では、OS名称を略記しています。

Windows<sup>®</sup> 2000 Professional の正式名称は、Microsoft<sup>®</sup> Windows<sup>®</sup> 2000 Professional operating systemです。

Windows<sup>®</sup> XPの正式名称は、Microsoft<sup>®</sup> Windows<sup>®</sup> XP Professional operating systemおよびMicrosoft<sup>®</sup> Windows<sup>®</sup> XP Home Edition operating systemです。

Windows<sup>®</sup> XP Professional x64 Edition の正式名称は、Microsoft<sup>®</sup> Windows<sup>®</sup> XP Professional x64 Edition operating systemです。

Windows Server<sup>®</sup> 2003の正式名称は、Microsoft<sup>®</sup> Windows Server<sup>®</sup> 2003 operating systemです。 Windows Server<sup>®</sup> 2003 x64 Edition の正式名称は、Microsoft<sup>®</sup> Windows Server<sup>®</sup> 2003 x64 Edition operating systemです。

Windows Server<sup>®</sup> 2008の正式名称は、Microsoft<sup>®</sup> Windows Server<sup>®</sup> 2008 operating systemです。 Windows Server<sup>®</sup> 2008 R2の正式名称は、Microsoft<sup>®</sup> Windows Server<sup>®</sup> 2008 R2 operating systemです。 Windows Vista<sup>®</sup> の正式名称は、Microsoft<sup>®</sup> Windows Vista<sup>®</sup> operating systemです。 Windows<sup>®</sup> 7の正式名称は、Microsoft<sup>®</sup> Windows<sup>®</sup> 7 operating systemです。

トナーカートリッジ・ドラムユニットは当社指定品をご使用ください。当社指定以外の品物をご使用いただくと、故障の原因になる可能性があります。純正品のトナーカートリッジ・ドラムユニットをご使用いただいた場合のみ機能・品 質を保証いたします。

本製品は日本国内のみでのご使用となりますので、海外でのご使用はお止めください。海外で使用されている電源が本 製品に適切ではない恐れがあります。海外で本製品をご使用になりトラブルが発生した場合、当社は一切の責任を負い かねます。また、保証の対象とはなりませんのでご注意ください。

This machine is made for use in Japan only. We can not recommend using them overseas because the power requirements of your machine may not be compatible with the power available in foreign countries. Using Japan models overseas is at your own risk and will void your warranty.

●お買い上げの際、販売店でお渡しする保証書は大切に保管してください。
 ●本製品の補修用性能部品の最低保有期間は製造打切後5年です。

©2010 Brother Industries, Ltd. This product includes software developed by the following vendors: ©1983-1998 PACIFIC SOFTWORKS, INC. ©2010 Devicescape Software, Inc. This product includes the "KASAGO TCP/IP" software developed by ZUKEN ELMIC, Inc.

## 消耗品について

次のメッセージが液晶ディスプレイに表示されたら、交換用の消耗品の準備をしてください。

#### ・まもなくトナー交換 ・まもなくドラム交換

消耗品の交換時期になると、次のメッセージが液晶ディスプレイに表示されます。

#### ・トナー交換 ・ドラム交換

消耗品の詳細については、サポートサイト(ブラザーソリューションセンター)を参照してください。 (http://solutions.brother.co.jp/)

または、お買い上げの販売店にお問い合わせください。

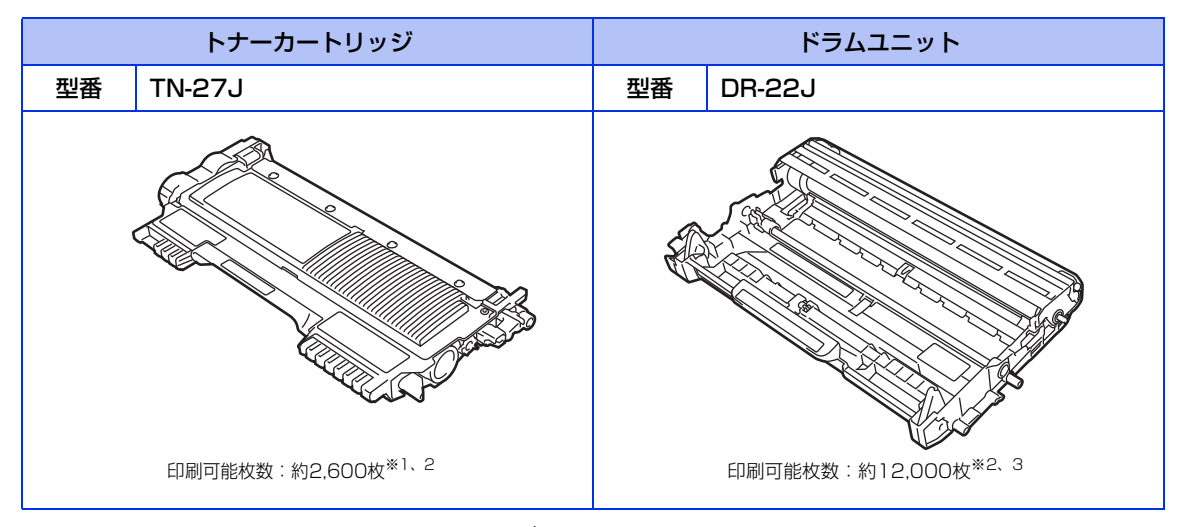

本製品に付属のトナーカートリッジは約700枚<sup>※1</sup>印刷ができます。

※1 印刷可能枚数はJIS X 6931(ISO/IEC 19752)\*規格に基づく公表値を満たしています。

- \* JIS X 6931(ISO/IEC 19752)とは、モノクロ電子写真方式プリンター用トナーカートリッジの印刷枚数を測定するための試 験方法を定めた規格です。 ※2 使用環境や記録紙の種類、連続印刷枚数、印刷内容などによって異なります。

※3 A4を1回に1ページ印刷した場合

| (編-日)) ——— |                                                |
|------------|------------------------------------------------|
| ●消耗品の寿命は、  | 実際の印刷方法や内容、使用環境により異なります。                       |
|            | 休田可能かとキーがかくかった捏合かとキーが少化した捏合で絵如され どちらかに該当するととキー |
| の寿命となります   |                                                |
|            |                                                |

消耗品は、お買い上げの販売店、またはダイレクトクラブへご注文ください。 0120-118-825 (土、日、祝日、長期休暇を除く 9:00~12:00 13:00~17:00)

バーコード読み取り機能があるカメラ付き携帯電話をお持ちの方は右記の 二次元パーコードの読み取りでダイレクトクラブの携帯サイトへアクセス することができます。

携帯電話で下記のURLを入力してもアクセスできます。 http://direct.brother.co.jp/

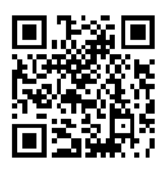